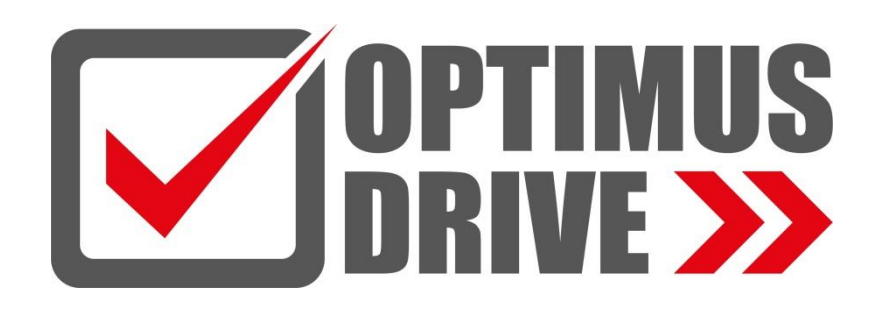

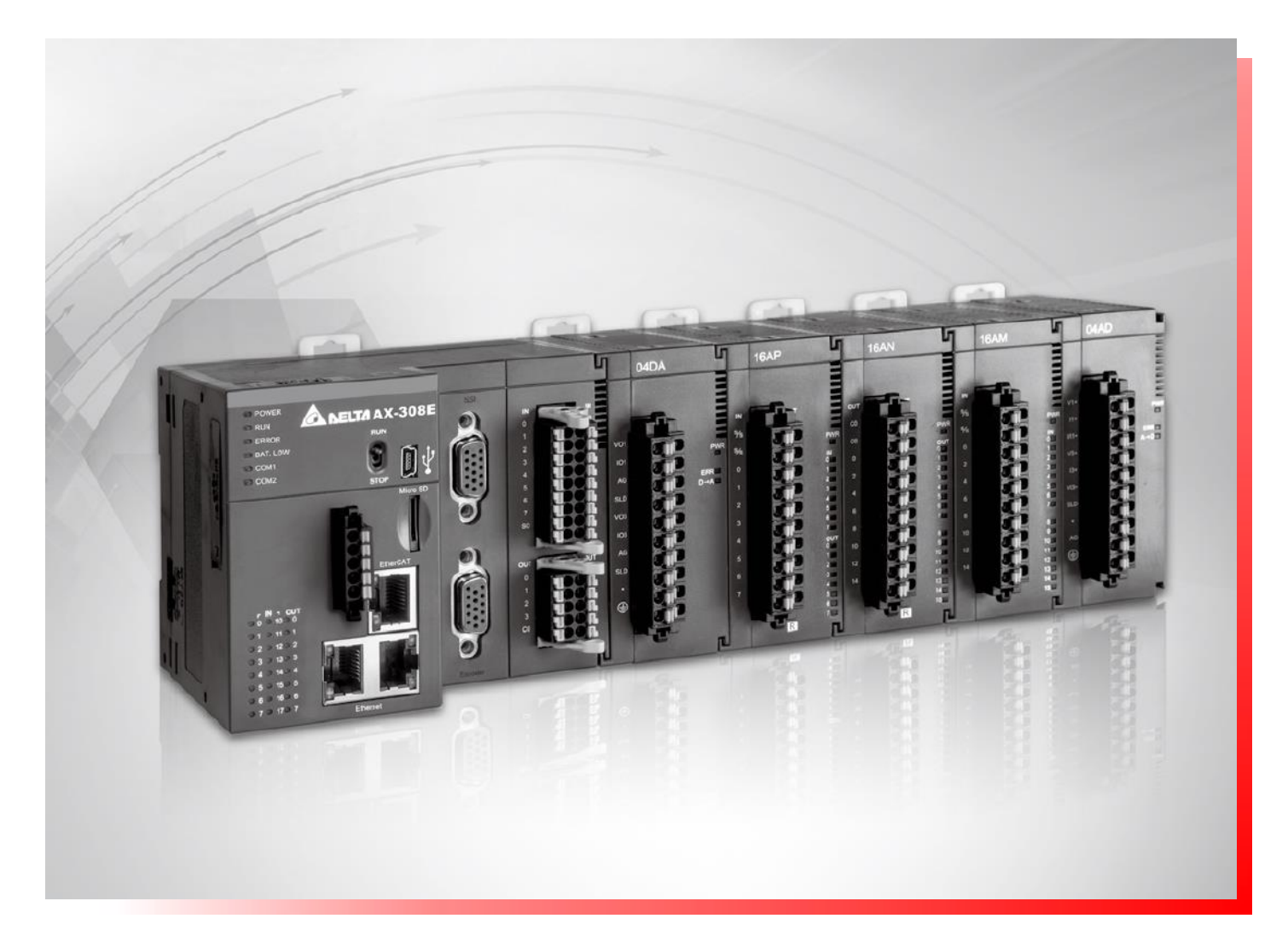

# Контроллеры промышленные серии АХ-З

Описание примера «AX-308E\_Modbus\_RTU\_Slave»

deltronics.ru

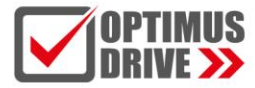

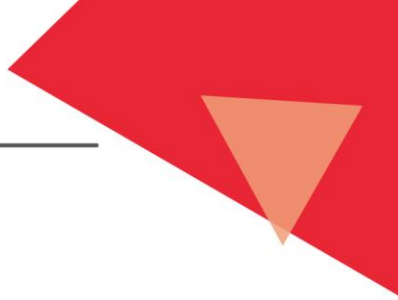

## Оглавление

| Тема примера                          | 3 |
|---------------------------------------|---|
| Настройки в проекте контроллера       | 4 |
| Настройки в проекте панели оператора1 | 0 |

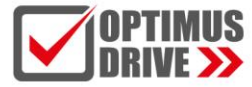

## Тема примера

Как создать в проекте DIADesignerAX соединение типа Modbus RTU Slave для контроллеров серии AX-3

Данный пример рассматривает основные вопросы организации связи контроллеров семейства АХ-3 по протоколу Modbus RTU в режиме Slave, т.е. когда контроллер является ведомым устройством. В качестве мастера в примере используется панель оператора Optimus Drive VI20-070S-FE-RU.

Основной (запускающий) файл примера проекта для контроллера АХ-308Е:

## VI20\_070S\_FE\_AX-308E\_Modbus\_RTU\_Slave.project

Среда программирования DIADesignerAX версии не ниже 1.6.0

Основной (запускающий) файл примера проекта для панели оператора VI20-070S-FE-RU:

#### VI20\_070S\_FE\_AX-308E\_Modbus\_RTU.fsprj

Среда программирования Optimus Drive HMI Soft Можно использовать актуальную версию с сайта https://optimusdrive.ru.

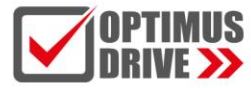

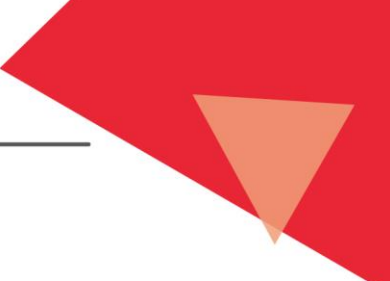

## Настройки в проекте контроллера

Соединение типа Modbus RTU Slave подразумевает, что в программе контроллера создаётся поле адресов Модбас, к которым привязываются внутренние регистры контроллера (физические адреса в памяти контроллера), и которые становятся доступны для чтение/записи внешним Мастером по протоколу Modbus RTU Slave.

Для реализации Modbus RTU Slave выполните следующие действия:

Создайте проект для любого контроллера серии АХ-3.

В древе проекта на пункте Device щёлкните правой кнопкой мышки

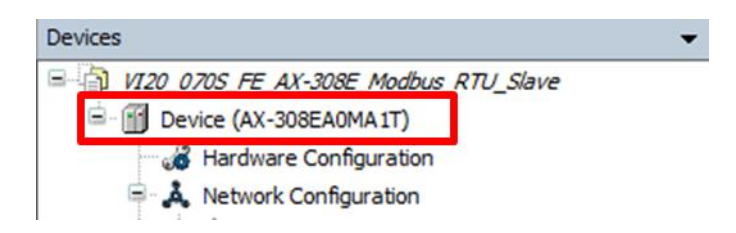

## и выберите Пункт Add Device

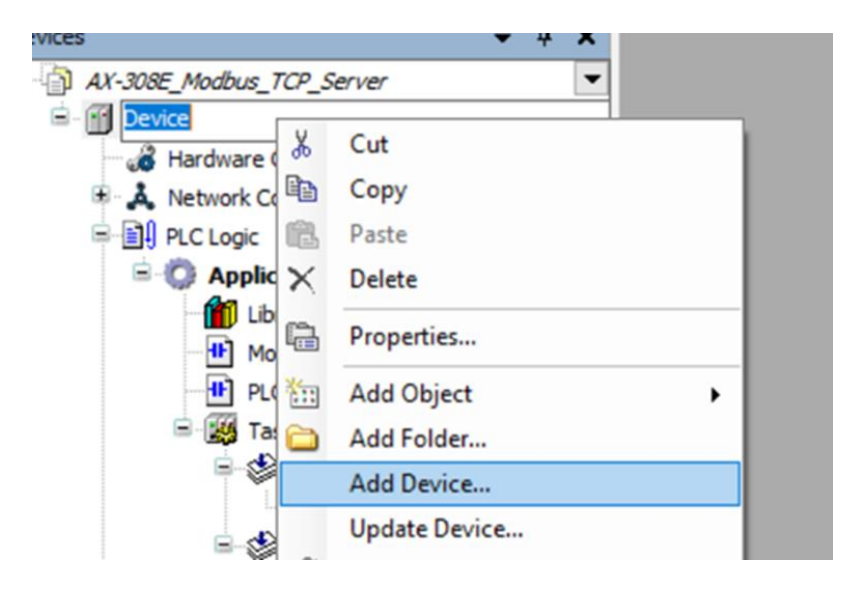

В открывшемся окне выберите пункт Delta\_Modbus\_COM:

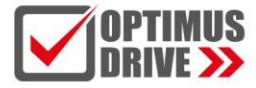

| Add     | Device                                                            |          |              |                                                               |           |                      | ×         |
|---------|-------------------------------------------------------------------|----------|--------------|---------------------------------------------------------------|-----------|----------------------|-----------|
| Name    | Delta Modbus COM 1                                                |          |              |                                                               |           |                      |           |
| Action  | [bene].wabaj_con[]1                                               |          |              |                                                               |           |                      |           |
| (a) An  | nand davica                                                       | Plug d   |              | Indated                                                       | lavica    |                      |           |
| •       |                                                                   | Plug u   |              | posteo                                                        | revice    |                      |           |
| String  | for a full text search                                            |          | Vendor       | <all td="" ve<=""><td>ndors&gt;</td><td></td><td>~</td></all> | ndors>    |                      | ~         |
| Nam     | e                                                                 | Vend     | lor          |                                                               | Version   | Description          |           |
| B-6     | Miscellaneous                                                     |          |              |                                                               |           |                      |           |
| B- f    | Delta Localbus Master                                             |          |              |                                                               |           |                      |           |
| 8-6     | Fieldbuses                                                        |          |              |                                                               |           |                      |           |
|         | Brot EtherCAT                                                     |          |              |                                                               |           |                      |           |
|         | EtherNet/IP                                                       |          |              |                                                               |           |                      |           |
|         | Home&Building Automation                                          |          |              |                                                               |           |                      |           |
| 6       | Modbus                                                            |          |              |                                                               |           |                      |           |
|         | B-Mil Modbus Serial Port                                          |          |              | _                                                             |           |                      |           |
|         | Delta Modbus COM                                                  | Delta    | Electronics, | Inc.                                                          | 1.0.0.2   | Delta serial port of | of Modbus |
|         | Profilecto                                                        |          |              |                                                               |           |                      |           |
|         |                                                                   |          |              |                                                               |           |                      |           |
|         |                                                                   |          |              |                                                               |           |                      |           |
|         |                                                                   |          |              |                                                               |           |                      |           |
|         |                                                                   |          |              |                                                               |           |                      |           |
|         |                                                                   |          |              |                                                               |           |                      |           |
|         |                                                                   |          |              |                                                               |           |                      |           |
|         |                                                                   |          |              |                                                               |           |                      |           |
|         |                                                                   |          |              |                                                               |           |                      |           |
| Gro Gro | oup by category 🔲 Display all vers                                | sions (f | or experts o | only)                                                         | Display o | utdated versions     |           |
| 1       | Name: Delta Modbus COM                                            |          |              |                                                               |           |                      |           |
| -       | Vendor: Delta Electronics, Inc.<br>Categories: Modbus Serial Port |          |              |                                                               |           |                      |           |
|         | Version: 1.0.0.2                                                  |          |              |                                                               |           |                      |           |
|         | Description: Delta serial port of M                               | odbus    |              |                                                               |           | -                    | ×         |
|         |                                                                   |          |              |                                                               |           |                      |           |
|         |                                                                   |          |              |                                                               |           |                      |           |
|         |                                                                   |          |              |                                                               |           |                      |           |
|         |                                                                   |          |              |                                                               |           |                      |           |
| Appe    | nd selected device as last child o                                | f        |              |                                                               |           |                      |           |
| Devic   | e                                                                 |          |              |                                                               |           |                      |           |
| 0       | (You can select another target node                               | inthe    | navigator w  | hile this                                                     | window is | open.)               |           |
|         |                                                                   |          |              |                                                               |           | Add Davies           | Clean     |
|         |                                                                   |          |              |                                                               |           | Add Device           | ciose     |
|         |                                                                   |          |              |                                                               |           |                      |           |

В древе проекта у Вас появится пункт Delta\_Modbus\_COM:

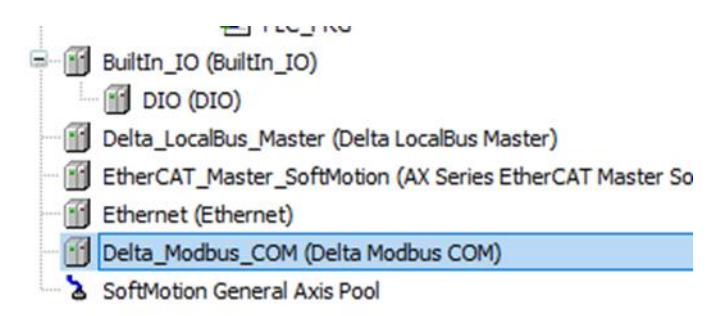

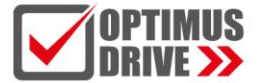

Щёлкните по данному пункту дважды левой кнопкой мышки и в открывшемся окне установите нужные параметры связи:

| seneral                 |                             |                       |
|-------------------------|-----------------------------|-----------------------|
| ModbusSerial Parameters | - Serial Port Configuration |                       |
|                         | Port ID                     | 1 ~                   |
| Status                  | Port Type                   | RS-485 ¥              |
| Information             | Baud rate                   | 38400 ~               |
|                         | Parity                      | None ~                |
|                         | Data Bits                   | 8 ~                   |
|                         | Stop Bits                   | 1 ~                   |
|                         | Delay Time to<br>Send (ms)  | 10                    |
|                         | Transmission Mode           | RTU O ASCII     ASCII |

В данном примере используется протокол Modbus RTU, 38400, 8, N, 1

Щёлкните правой кнопкой мыши на пункте Delta\_Modbus\_COM и выберите выберите Пункт Add Device. В открывшемся окне выберите Fieldbuses – Modbus – Modbus Serial Device – Delta Modbus Serial Device:

| Action                                               |              |                        |         |                           |
|------------------------------------------------------|--------------|------------------------|---------|---------------------------|
| Append device      Insert device      Pl             | ug device Ol | Jpdate device          |         |                           |
| String for a full text search                        | Vendor       | <all vendors=""></all> |         | ,                         |
| Name<br>Fieldbuses<br>Modbus<br>Nodbus<br>Fieldbuses | Vendor       |                        | Version | Description               |
| Delta Modbus Serial Devic                            | Delta Elec   | ctronics, Inc.         | 1.0.4.3 | Delta Serial Port Setting |

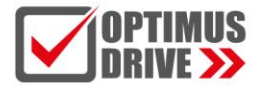

| String for a full text search Ve | endor | <all vendors=""></all> |         |      | ~              |
|----------------------------------|-------|------------------------|---------|------|----------------|
| Name                             | Ven   | dor                    | Version | Des  | cription       |
| 🖃 👔 Fieldbuses                   |       |                        |         |      |                |
| 🐵 👄 EtherNet/IP                  |       |                        |         |      |                |
| Modbus                           |       |                        |         |      |                |
| 🗄 - 📖 Modbus TCP Master          |       |                        |         |      |                |
| ModbusTCP Slave Device           |       |                        |         |      |                |
| Delta Modbus TCP Slave Device    | Delta | a Electronics, Inc.    | 1.0.4.1 | Delt | a_Modbus TCP_S |
| 🗷 🎹 Profinet IO                  |       |                        |         |      |                |
|                                  |       |                        |         |      |                |
| <                                |       |                        |         |      |                |

У Вас в древе проекта появится пункт Delta Modbus Serial Device:

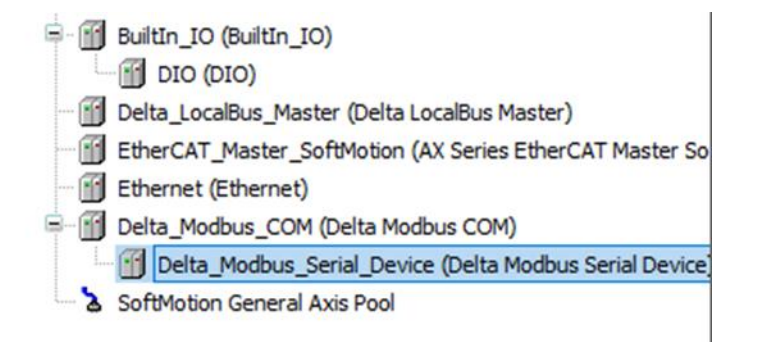

Щёлкните на нём дважды левой кнопкой мышки и откроется Мастер привязки регистров контроллера к Модбас адресам, которые будут доступны для чтения внешним Macrepom по Modbus RTU. В открывшейся вкладке выберите Пункт **General**:

| PLC_PRG Olta_Modb                               | us_COM / Delta_Modbus_Serial_Device X Device |
|-------------------------------------------------|----------------------------------------------|
| General                                         | - Serial Port Settings                       |
| Delta Modbus Serial Slave Device<br>Parameters  | COM ID 1                                     |
| Delta Modbus Serial Slave Device<br>I/O Mapping |                                              |

при необходимости установите нужный сетевой Адрес контроллера для Модбас в Пункте СОМ ID.

В разделе **General** Вы увидите таблицу с адресами, сгруппированные по типам в соответствии с правилами протокола Модбас:

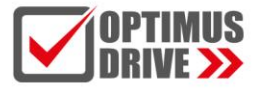

| Address Information Settings — |     |                      |      |
|--------------------------------|-----|----------------------|------|
| ,                              |     |                      |      |
| Holding Register               |     | Coils                |      |
| %MW                            | 0   | %MW                  | 0    |
| %MW Quantity                   | 10  | %MW Quantity         | 10 🔶 |
| Modbus Start Address           | 0   | Modbus Start Address | 0    |
| Holding Register               |     | Coils                |      |
| %QW                            | 0   | %QW                  | 0    |
| %QW Quantity                   | 10  | %QW Quantity         | 10   |
| Modbus Start Address           | 256 | Modbus Start Address | 256  |
| Input Register                 |     | Input Coils          |      |
| %IW                            | 0   | %IW                  | 0    |
| %IW Quantity                   | 10  | %IW Quantity         | 10   |
| Modbus Start Address           | 0   | Modbus Start Address | 0    |
|                                |     |                      |      |

Назначается начальный регистр для всех типов Модбас данных. В нашем примере для регистров данных (Holding Register) мы назначим стартовым регистром %MW100, а длину данных назначим 150 регистров типа WORD и начальным регистром Модбас примем 1000 (dec):

| lding Register       |      |   | Coils                |      |   |
|----------------------|------|---|----------------------|------|---|
| %MW                  | 100  | - | %MW                  | 0    | + |
| %MW Quantity         | 150  | - | %MW Quantity         | 50   | + |
| Modbus Start Address | 1000 | - | Modbus Start Address | 2000 | + |

Модбас адрес для регистров типа W можно получить простым сложением номера регистра с начальным адресом. В данном случае это будет десятичный адрес. В нашем примере начальным адресом для регистров данных типа %MW мы выбрал %MW100, к нему привязан Модбас адрес 1000 (dec). Длина данных выбрана в 150 регистров. Следовательно, первый адресуемый по Модбасу регистр будет %MW100 и его Модбас адрес 1000 (dec), а последний адресуемый по Модбасу регистр будет %MW249: 1000 + 149 = 1149 (десятичный адрес).

Доступ к битовым регистрам Модбас организован через обращение к битам в составе регистра %MW. По своей сути они выполняют роль маркеров в программе. В нашем примере стартовым адресом для битовых регистров выбран %MW2, к которому привязан начальный Модбас адрес 2000 (dec). Длина данных выбрана в 50 регистров. Следовательно, общее количество адресуемых по Модбасу битов, будет 50 \* 16 = 800.

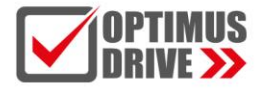

Address Information Settings

%MW Quantity

Modbus Start Address

Holding Register

%MW

100

150

1000

%MW Quantity

Modbus Start Address

| 7 (455) 525-0 | 0-00 |                                                                                                    |  |
|---------------|------|----------------------------------------------------------------------------------------------------|--|
|               |      |                                                                                                    |  |
| Coils         |      |                                                                                                    |  |
| %MW           | 2    | ×                                                                                                    |  |
|               |      | The second second second second second second second second second second second second second second second se |  |

50

2000

#### <u>Важно!</u>

Необходимо учитывать одну особенность системы CODESYS. В назначении начального адреса длина регистров WORD, а при обращении к битам в программе BYTE. Поэтому номер надо умножить на 2. Т.е. при начальном адресе %MW2 диапазон адресации битов в программе будет %MX4.0 - %MX4.799.

÷

+

+

При работе по Модбас адресация осуществляется путём сложения стартового адреса %MX4.0 и номера бита путём последовательной непрерывной адресации. В нашем примере при стартовом адресе %MW2 и длине в 50 регистров первым адресуемым битом будет %MX4.0 с Модбас адресом 2000 (dec), а последним будет %MX4.799 с Модбас адресом 2799.

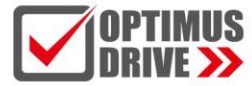

## Настройки в проекте панели оператора

В панели оператора необходимо создать стандартный проект (см. документацию на панели оператора Optimus Drive, среда разработки Optimus Drive HMI Soft).

Далее зайти в настройки связи:

#### Setup – Communication Setting – Local Connection

Выберите вкладку Ethernet PLC и выберите драйвер **Modbus Compatible – Modbus RTU** и установите нужный протокол связи:

| 📡 Com                        | munication Conn                                                                   | ection                                   |                   |                                                             |                  | ?      | ×  |
|------------------------------|-----------------------------------------------------------------------------------|------------------------------------------|-------------------|-------------------------------------------------------------|------------------|--------|----|
|                              | Ethernet PLC                                                                      |                                          | Service           | Printer                                                     | Keybo            | oard   |    |
| CC                           | OM1 C                                                                             | OM2                                      | COM3              | Remote HMI                                                  | Remo             | te PLC |    |
| © Un                         |                                                                                   |                                          | C                 | e(Meeter) O D                                               | il Contra(       | `leve) |    |
|                              | Manufacturer:                                                                     | Modbus                                   | Compatible        |                                                             |                  | Ŧ      | Н  |
|                              | Device Type:                                                                      | Modbus                                   | RTU               |                                                             |                  | Ŧ      | L  |
|                              | Device Alias:                                                                     | Modbus                                   | RTH               |                                                             |                  | _      | L  |
|                              |                                                                                   | moubus                                   |                   |                                                             |                  | _      | J  |
| Pre-                         | set Station No.:                                                                  | Constant                                 | ▼ 1≑              | Synchronize Station                                         | No.              |        |    |
| 🔲 Bro                        | oadcast Station:                                                                  |                                          | N                 | laster Station No.:                                         | 1 🗘              |        |    |
| Com<br>Co<br>Ba<br>Da<br>Sto | munication Setti<br>mmunication Ty<br>ud Rate:<br>ta Bit:<br>op Bit:<br>rity Bit: | ng<br>pe: RS48<br>3840<br>8<br>1<br>None | 5-2 •<br>0 •<br>• | Compatible Model<br>Modbus Compatible<br>Support Online Sim | e External Devic | e      |    |
|                              | Reset                                                                             | A                                        | dvance            |                                                             |                  |        |    |
| Hel                          | p                                                                                 |                                          |                   |                                                             | ОК               | Cance  | əl |

## Во вкладке Advance поставьте смещение адреса 0.

| Timeout And Group Packaging Parameters              |
|-----------------------------------------------------|
| Auto Package:   Enable  Disable                     |
| Timeout(ms): 300 🖨 Bit Register Interval: 32 🖨      |
| Protocol Timeout1: 30 🔷 Protocol Timeout2: 0 🗢      |
| Word Register Interval: 8 🔦 Max Bit Registers: 64 🗢 |
| Max Word Registers: 16 🖍 Time Interval: 30 🖍        |
| Communication Abnormal                              |
| Tip Display Time(s): 0 💭 Base Address: 0 🍣          |
| Word and Byte Port Order                            |
| 16-bit Integer: 21    32-bit Integer: 4321          |
| 32-bit Float: 4321 🔻                                |

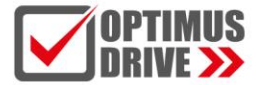

В имеющемся примере содержится ряд экранных объектов, обращающихся по созданному линку к контроллеру. Можно создать свои объекты. Диапазон адресов Модбас для словных объектов 1000 – 1149 (десятичная адресация), для битовых объектов 2000 – 2799 (десятичная адресация).

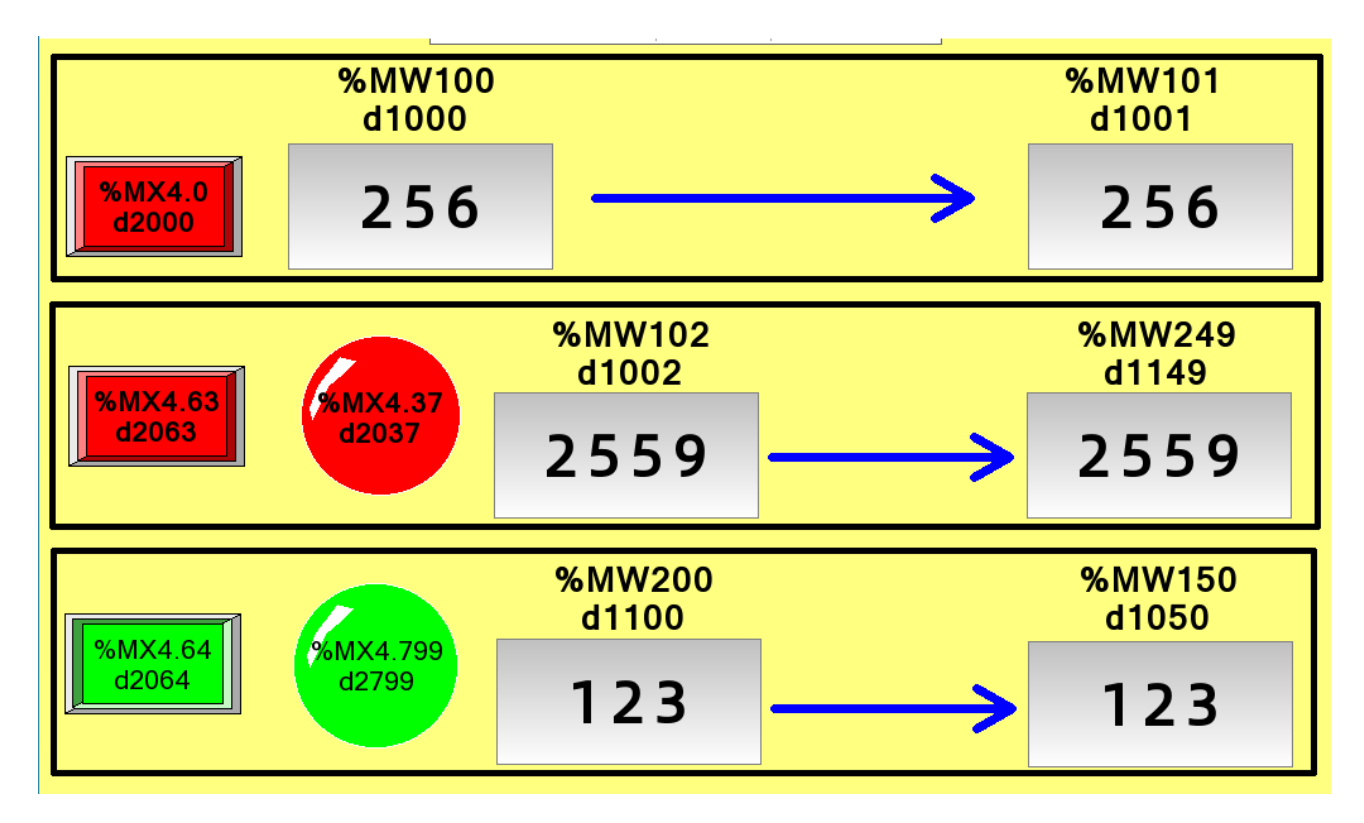

Для демонстрации в проекте контроллера имеются те же регистры:

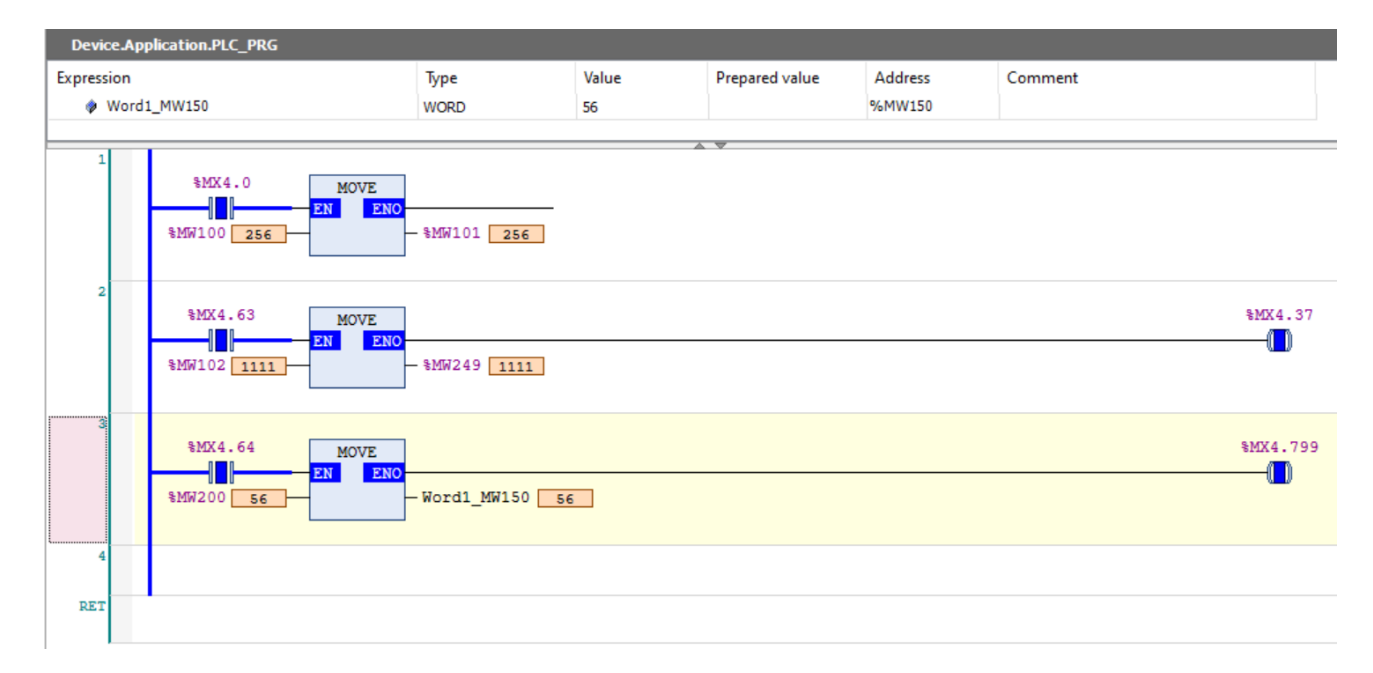